# The West Bengal State Cooperative bank

## How to access Internet banking of the WBSCB

### First Time User: (Personal and Corporate)

Step 1: User will receive an Activation message on Mobile phone which is registered at the Bank

Step 2: Enter to the Bank's URL: <u>https://wbcoopbanks.in/OnlineWBSCB</u> or through

'Internet Banking' link in the Bank's official website: https://www.wbstcb.com

Step 3: To generate Password user need to click on "New User" Tab

| wbcoopbanksin/servlet/ibsservlets.IBSLoginServlet     The bank for you, your business and private imancial needs                                                                                                    |                                     |
|----------------------------------------------------------------------------------------------------|-------------------------------------|
| <ul> <li>WBSCB Internet Banking - Safety Tips</li> <li>Ensure the URL in your browser address bar begins with<br/>"https".</li> <li>The address or status bar displays the padlock symbol.</li> <li>Click the padlock to view and verify the security certificate.</li> <li>Don't use 'remember password' feature provided by</li> </ul>                                                                                                    | Personal Corporate                  |
| <ul> <li>bon cases to save your internet Banking passwords.</li> <li>WBSCB aims to provide you a safe and secure Internet<br/>banking services. Hence, we have provided the option of<br/>Virtual Keyboard. Instead of using the actual physical<br/>keyboard The Virtual Keyboard is an onscreen keyboard<br/>which provides a mouse based alternative, for keying in<br/>your username and password.</li> <li>Click to read more</li> </ul> | USER ID<br>PASSWORD                 |
| <ul> <li>Beware of Phishing attacks</li> <li>Phishing is a fraudulent attempt, usually made through email, phone calls, SMS etc seeking your personal and confidential information.</li> <li>Never share your account details, ATM Pin, CVV, MPIN, Passwords over phone, SMS or email even if the person</li> </ul>                                                                                                    | LOGIN<br>New User   Forgot Password |

### A pop up window will open, click on OK button

| S The West Bengal State Cooperative Bank Ltd. NET BANKING - Google Chrome                                                                                                    | Install Wood Rot. g                                                                                                    |                   |                                 |
|----------------------------------------------------------------------------------------------------|----------------------------------------------------------------------------------------------------|-------------------|---------------------------------|
| wbcoopbanks.in/servlet/ibs.servlets.IBSLoginServlet#                                                                                                    |                                                                                                    |                   | Q                               |
|                                                                                                    |                                                                                                    |                   |                                 |
| THE WEST BEN<br>BANK LIMITED                                                                                                    | Information User                                                                                                    | ×                 | 🖀 🖲 🚠 🤳                         |
| The Bank for you, your be                                                                                                    | Only New customer can get the passw<br>Click OK to proceed                                                                     | vord.             |                                 |
| Base the URL in your brow "https":                                                                                                    |                                                                                                    | ок<br>Personal СС | orporate                        |
| <ul> <li>The address or status bar displays the g</li> <li>Click the padlock to view and verify the</li> <li>Don't use 'remember password' feature</li> <li>browsers to save your Internet Banking</li> <li>WBSCB aims to provide you a safe and</li> <li>banking services. Hence, we have provid</li> <li>Virtual Keyboard. Instead of using the a</li> </ul> | adlock symbol.<br>security certificate.<br>provided by<br>passwords.<br>secure Internet<br>ded the option of<br>trula physical | USER ID           |                                 |
| keyboard The Virtual Keyboard is an on<br>which provides a mouse based alternat<br>your username and password.<br>-> Click to read more                                                                                                    | screen keyboard<br>Ive, for keying in                                                                                          | PASSWORD          |                                 |
| Reware of Dhishing attack                                                                                                    |                                                                                                    | IOGIN             | 2.22 DM                         |
| 🕑 📑 🖉 🔧 🖳 🕍 🖪                                                                                                    | : 📶 🔍 🚺 🗃 🗐                                                                                                    | <u>Art</u>        | ▲ .atl 📑 况 2:32 PM<br>9/29/2020 |

**Step 4:** A New window will open and the user needs to enter USER ID (i.e. CIF Number as given by the customer in application form) and click on **submit** button. Then user will receive a temporary login Password. After login, user will get an option to change the password, user must set their own password after first log in.

| S The West Bengal State Cooperative Bank Ltd. NET BANKING - Google Chrome                                                                                                    | Research Mound Name, in the Name of Street Street S | - • ×             |
|----------------------------------------------------------------------------------------------------|----------------------------------------------------------------------------------------------------|-------------------|
| wbcoopbanks.in/servlet/ibs.servlets.IBSLoginServlet#                                                                                                    |                                                                                                    | ଭ୍                |
| THE WEST BEN<br>BANK LIMITED                                                                                                    | r ID Input For New User                                                                                                    | · * 8 & J         |
| Use                                                                                                    | SUBMIT                                                                                                    |                   |
| WBSCB Internet Ba     Ensure the URL in your brow                                                                                                    |                                                                                                    |                   |
| "https".<br>• The address or status bar displays the padlock symbol.<br>• Click the padlock to view and verify the security certifica<br>• Don't use 'remember password' feature provided by                                                                                                    | te.                                                                                                    | Corporate         |
| <ul> <li>browsers to save your Internet Banking passwords.</li> <li>WBSCB aims to provide you a safe and secure Internet<br/>banking services. Hence, we have provided the option of<br/>Virtual Keyboard. Instead of using the actual physical<br/>keyboard The Virtual Keyboard is an onscreen keyboard<br/>which provides a mouse based alternative, for keying in</li> </ul> | USER ID                                                                                                    |                   |
| your username and password.<br>-> Click to read more Beware of Phishing attacks                                                                                                    | PASSWORD                                                                                                    |                   |
| 📀 🔚 🖉 🔫 🖭 🔛 😣 😢                                                                                                    |                                                                                                    | ▲ att 📴 🐮 2:32 PM |

**Step 5:** In order to view the statement of accounts, It is suggested to **download** the same first. Password to open the statement is the mobile number, which is registered at the Bank.

### Existing User: (Personal and Corporate)

Step 1: Clear the 'History' of the browser, which the User used previously.

**Step 2**: Enter to the Bank's URL: <u>https://wbcoopbanks.in/OnlineWBSCB</u> or through 'Internet Banking' link in the Bank's official website: <u>https://www.wbstcb.com</u> and get the new screen as given below:

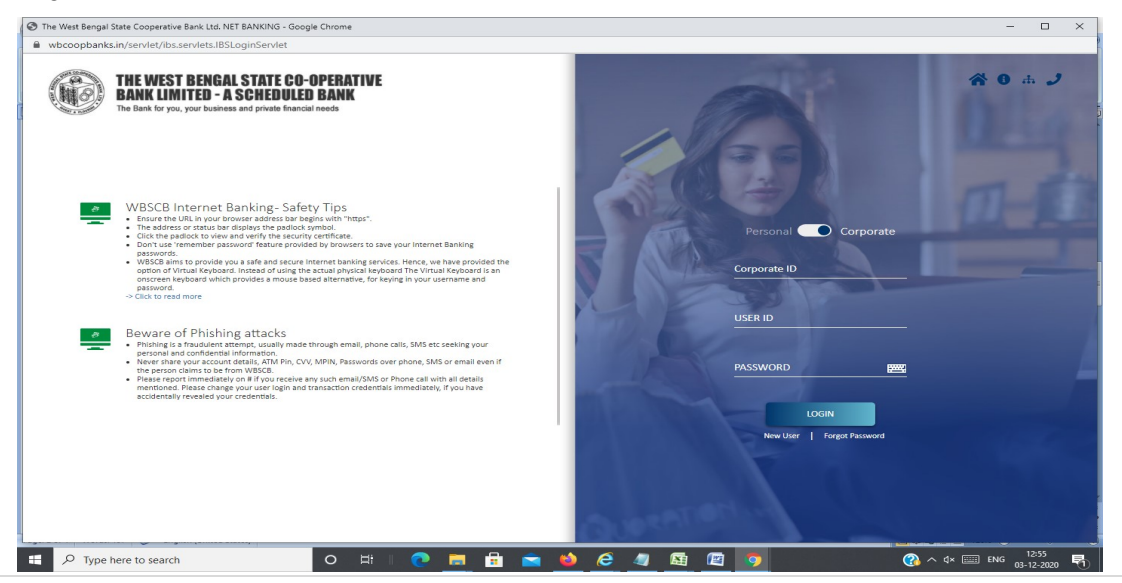

**Step 3**: If old password does not work, please click on '**Forgot Password**' to generate new password of the user. A message will be appeared as : 'Only Active User can change the password '. Click OK to proceed.

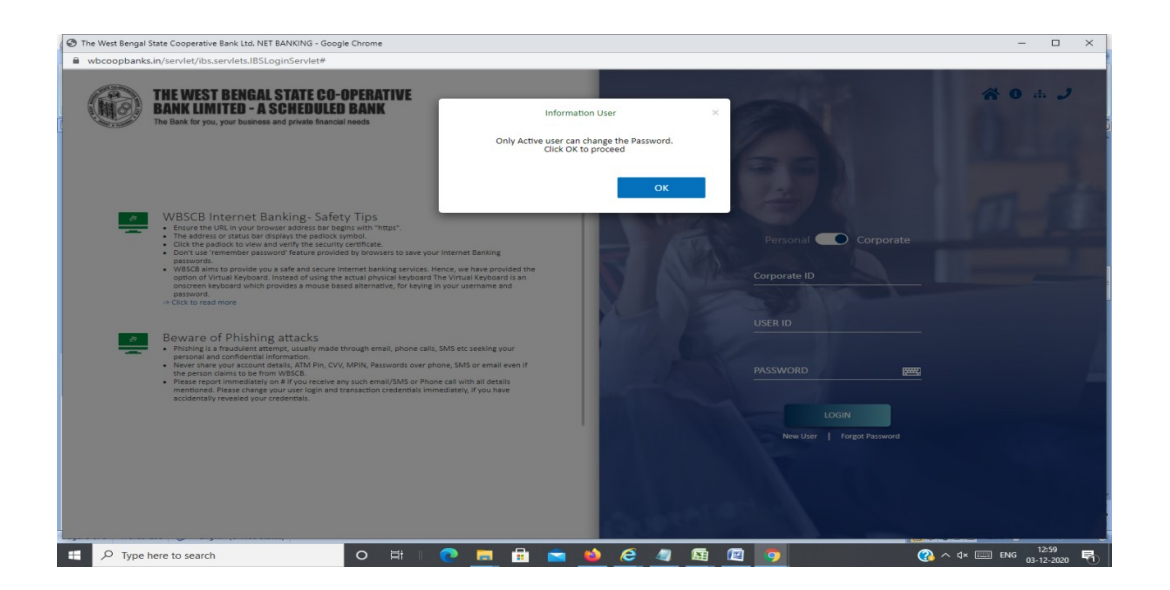

**Step 4:** A New window will open and the user needs to enter USER ID (i.e. CIF Number as given by the customer in application form) and click on **submit** button. Then user will receive a temporary login Password. After login, user will get an option to change the password.

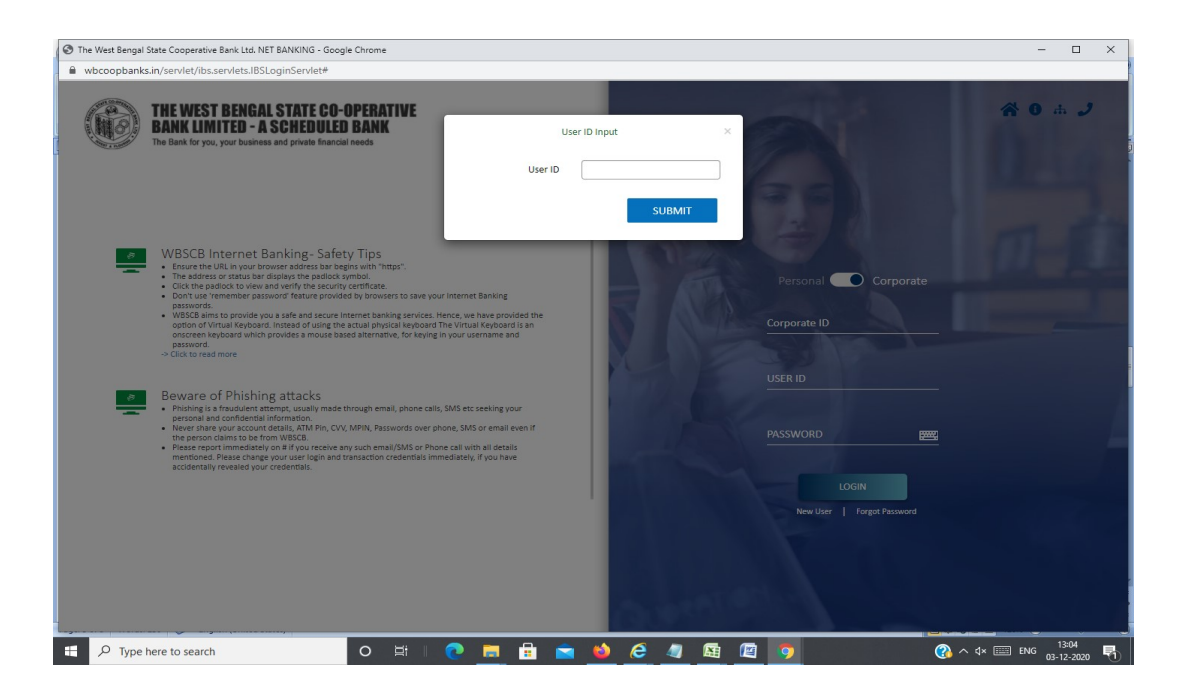

**Step 5**: In order to view the statement of accounts, It is suggested to download the same first. Password to open the statement is the mobile number, which is registered at the Bank.